保護者ポータルシステムのご案内

# 学生に関する様々な情報をPCやスマートフォンから確認することができます

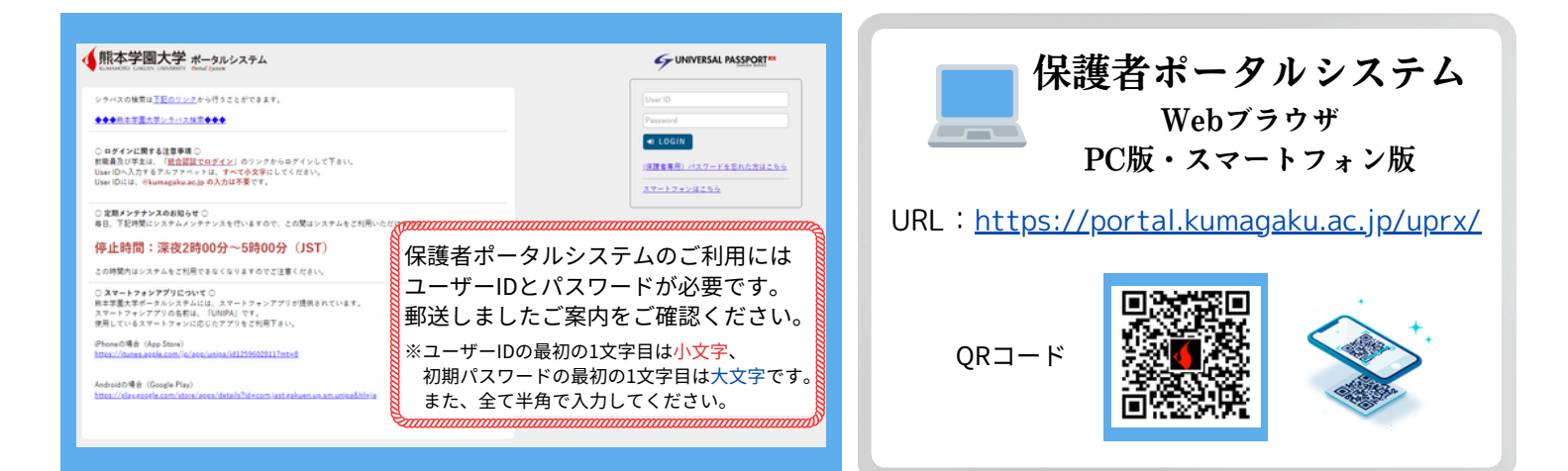

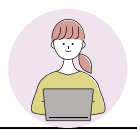

# 「保護者ポータルシステム」でできること

# 大学からのお知らせを確認できます

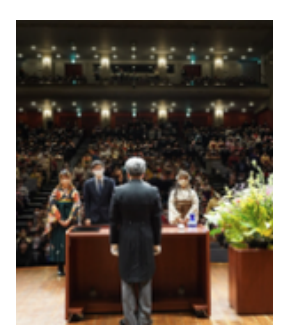

- 大学懇談会
- 学位記授与式
- 就職説明会など

大学からのお知らせやご案内などは、「保護者ポータルシステム」に掲載いたします。 掲示板をご確認ください。書面での郵送はしておりません。

# お問い合わせ

熊本学園大学 総務課(大学代表)

**TEL 096-364-5161** 

Mail soumu@kumagaku.ac.jp

学生情報の照会

# ※学生情報の照会には、学生の同意が必要です

- ・ 学生時間割表
   学生の時間割がカレンダー形式で表示されます
- 成績照会
   成績情報やGPA推移表、単位修得状況を
   閲覧することができます

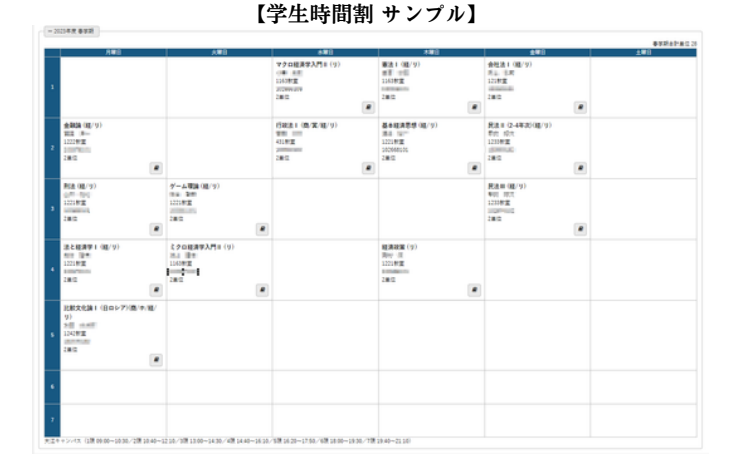

# 保護者ポータルシステム

1. 利用方法 (Webブラウザ/PC版)

2. 利用方法 (Webブラウザ/スマートフォン版)

3. 利用方法 (アプリ「UNIPA」/スマートフォン用)

# 1.利用方法(Webブラウザ/PC版)

### 1. はじめに

## <u>セキュリティ対策について</u>

共用PCからの利用については、十分注意してください。

他人に利用されないように、閲覧後は必ずログアウトをしてください。

### <u>パスワードの再発行について</u>

- 【重要】利用開始時に<5.メール設定>を参考にメールアドレスの登録をお願いします。
- ・メールアドレス登録をしていない場合

パスワードを忘れた場合は、総務課までご連絡ください。

・メールアドレス登録済みの場合
 ログイン画面の[パスワードを忘れた方はこちら]をクリックし操作を行います。
 詳細は<6.パスワードを忘れた場合>をご確認ください。

# 2. ログイン

本紙表面にあるポータルシステムURL、QRコードからアクセスしてください。

(1) [User ID][Password]を入力し、[LOGIN]をクリックします。
 初回ログイン後は<3.パスワード変更>を推奨しています。

| ・ 新加工 ・ ・ ・ ・ ・ ・ ・ ・ ・ ・ ・ ・ ・ ・ ・ ・ ・ ・ ・                                                                                                    | UNIVERSAL PASSPORT**                                  |                        |
|----------------------------------------------------------------------------------------------------|-------------------------------------------------------|------------------------|
| シラバスの練習は <u>王型のリンク</u> から行うことができます。<br>●★●単立古道大芝ンラバスは賞●★●                                                                                                    | User ID<br>Password                                   |                        |
| ○ ロダインに数する注意学業 ○<br>新用業為な学業は、「 <u>Re会話になった/と</u> 」のリンクからログインして下さい。<br>UnarDOA人力するアクフィットは、すべてきな学ぶしてください。<br>UnarDOALD キャクフィットは、すべてきな学ぶしてください。<br>UnarDOALD - <sup>(Numagaku actor O</sup> 人力は予整です。 | • 100N<br>1988-801-157-1580-5812-55<br>24-174-2815-55 | User ID                |
| ○ <b>京親メンテナンスのお知らせ</b> ○<br>毎日、下記時間にシステムメンテナンスを行いますので、この間はシステムをご利用いただけません。                                                                                                    |                                                       | Password               |
| 停止時間:深夜2時00分~5時00分(JST)<br>この時間内はシステムもこ利用できなくなりますのでご注意ください。                                                                                                    |                                                       |                        |
| ○スマートフォンアプリビのいて○<br>無本学園大学ボーラルシスラムには、スマートフォンアプリが提供されています。<br>スマートフォンアプリの名称は、「(Mirky) です。<br>使用しているスマートラットに応じたアプリをご利用下さい。                                                                          |                                                       | (保護者専用) パスワードを忘れた方はこちら |
| iPhone መቼት (App Store)<br>https://bunes.apole.com/in/apol/unioa/id12595028117mtm8                                                                                                    |                                                       | スマートフォンはこちら            |
| Andreidの場合(Google Play)<br>https://clau.coopie.com/istore/specificitalisTude.com/istore/saluen.un.sm.unjoa&hteia                                                                                  |                                                       |                        |

# 3. パスワード変更

- (1) メインメニューより、「パスワード変更」を選択します。
- (2) [現在のパスワード] [新しいパスワード][新しいパスワード(確認用)]を入力し、
   [確定]をクリックします。※パスワードは2文字以上15文字以内で登録してください。

| ポレいパスワード 🥑      |                         |
|-----------------|-------------------------|
| 新しいパスワード(確認用) 🥑 |                         |
| 前回ログイン日時        | 2024年02月28日(水) 14:14:38 |
| *スワード変更日時       | 2024年02月28日(水) 08:56:56 |

# 1.利用方法(Webブラウザ/PC版)

# 4. メニュー

ポータルトップより、「掲示版」や「学生時間割表」など選択すると表示されます。 ※問覧には学生の同意が必要なものがあります。

| NAMANDO GALEN UNVIETY Seriel Spins                                             | h + + +                        |
|--------------------------------------------------------------------------------|--------------------------------|
| 掲示板 学生時間割表 成績照会 パスワード変更<br>                                                    |                                |
| 5. メール設定<br>2024/04/26(金)<br><u>#8</u><br><sup>*****</sup><br><sup>*****</sup> | (**N8) *N0 (*0 (#0) (#8)*) (B) |

案内などが掲示された場合や、パスワードを忘れた場合に、設定したメールアドレスに配信 されます。

- (1) メインメニューより、「setting」をクリックすると、個人設定画面が表示されます。
- (2) <メール設定> 「メールアドレス設定」を開きます。

受信したいメールアドレスを入力し、[追加]をクリックします。

| 【 学生時間影表 成績限会 パスワード変更         |               | 1 クリ               |
|-------------------------------|---------------|--------------------|
| 人設定                           |               | 個人設定 [Bsa004]      |
| メール設定 テーマ設定 お気に入り             | 機能設定 ポータル表示設定 |                    |
| <ul> <li>メールアドレス設定</li> </ul> |               |                    |
| システムで利用するメールアドレスを             | 設定します。        | -                  |
|                               | 谨编用×一         | ルアドレス 任意メールアドレス 通知 |
|                               |               | メールアドレス            |
| 対象データがありません。                  |               |                    |

(3) 入力したメールアドレスが表示されたことを確認し、 [保存]をクリックします。

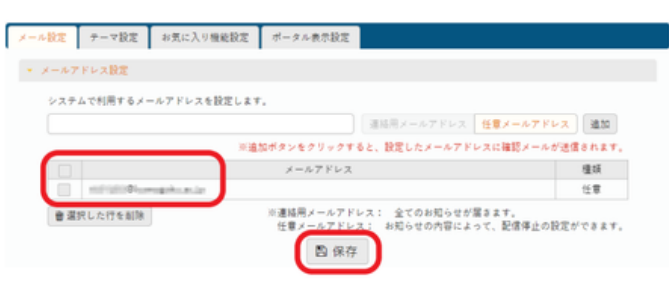

※配信時刻を設定する場合は、メール設定画面をスクロールし、続けて設定できます。 配信する時刻を選択し、[保存]をクリックしてください。

| 定したメールアドレ:  | スに、メールを配信す  | る時刻を設定します。  |             |          |          |           |          |
|-------------|-------------|-------------|-------------|----------|----------|-----------|----------|
| システム全体の利用   | 大況により、配信が運  | れる可能性があります  |             |          |          |           |          |
| 駆使の意によっては   | 程業時期以外の抽撃   | 第一記信々れる場合が  | (A.112-2    |          |          |           |          |
| 05-00 07-00 | 08:00 08:50 | 10:30 12:10 | 12-50 14-30 | 16-10 17 | 50 19-30 | 21-10 22- | 00 23:00 |

# 6. パスワードを忘れた場合

- (1) ログイン画面の「パスワードを忘れた方はこちら」をクリックします。
- (2) [ユーザーID]と<5.メール設定>で登録していた、 [メールアドレス]を入力し、[送信]をクリックします。
- (3) 入力したメールアドレスに仮パスワードが送信されますので、仮パスワードでログインしてください。
- (4) ログイン後は新しいパスワードを設定してください。

| SUNIVERSAL PA      | SSPORT  |
|--------------------|---------|
| User ID            |         |
| Password           |         |
| + LOGIN            |         |
| (保護者専用) パスワードを忘    | れた方はこちら |
| <u>スマートフォンはこちら</u> |         |
|                    |         |

# 2.利用方法(Webブラウザ/スマートフォン版)

### 1. はじめに

<u>セキュリティ対策について</u>

利用については、十分注意してください。

他人に利用されないように、閲覧後は必ずログアウトをしてください。

<u>パスワードの再発行について</u>

- 【重要】利用開始時に<5.メール設定>を参考にメールアドレスの登録をお願いします。
- ・メールアドレス登録していない場合

パスワードを忘れた場合は、総務課までご連絡ください。

・メールアドレス登録済みの場合
 PC版ログイン画面の[パスワードを忘れた方はこちら]をタップし、
 スマートフォンでPC版の操作を行います。
 詳細は<6.パスワードを忘れた場合>をご確認ください。

# 2. ログイン

本紙表面にあるポータルシステムURL、QRコードからアクセスしてください。

- (1) [スマートフォンはこちら]をタップします。
- ~ スマートフォン版へ表示切り替え~
- (2) [User ID][Password]を入力し、[LOGIN]をタップします。初回ログイン後は<3.パスワード変更>を推奨しています。

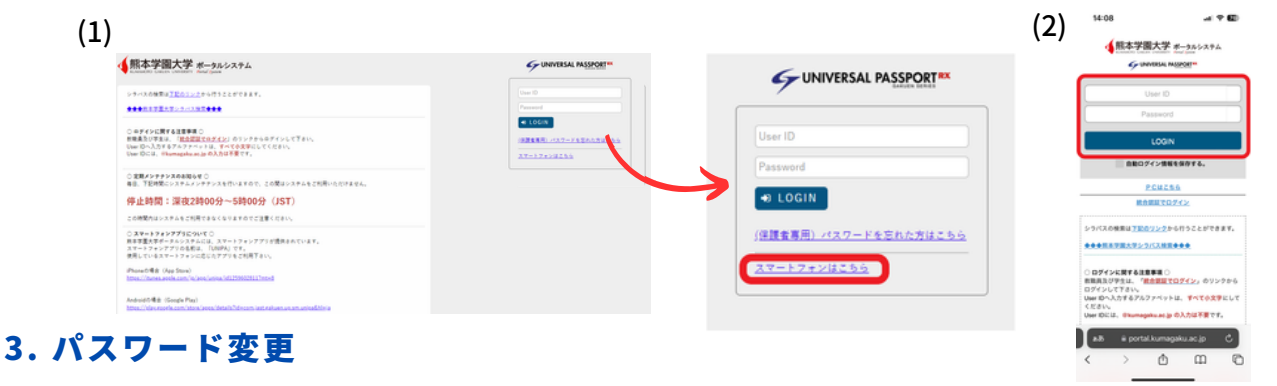

- (1) ポータルトップにある左上のメニュー「≡」をタップします。
- (2) [パスワード変更]をタップします。
- (3) [現在のパスワード] [新しいパスワード][新しいパスワード(確認用)]を入力し
   [変更する]をタップします。※パスワードは2文字以上15文字以内で登録してください。

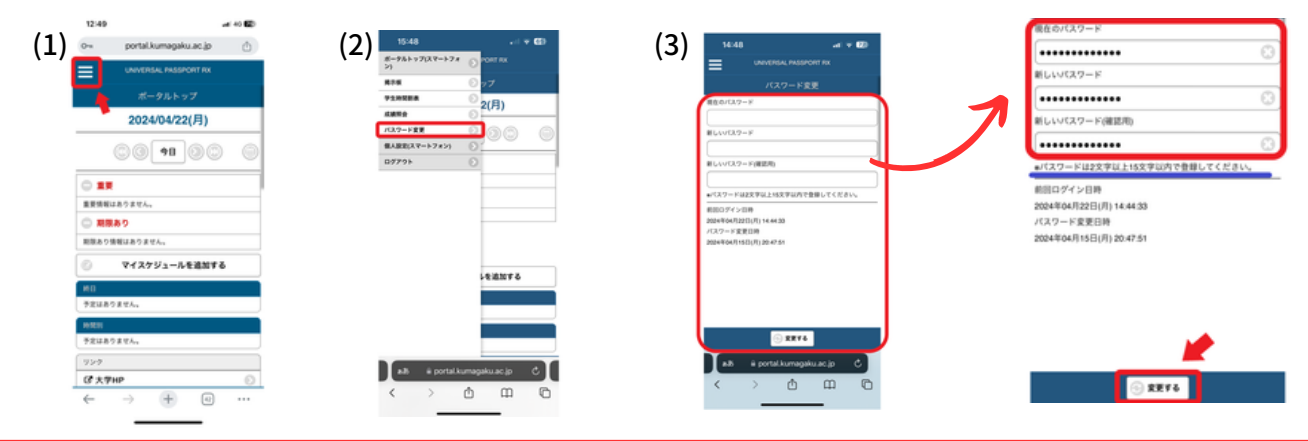

# 2.利用方法(Webブラウザ/スマートフォン版)

# 4. メニュー

ポータルトップにある左上のメニュー「≡」を タップすると表示されます。 「掲示板」や「学生時間割」などが閲覧できま す。※閲覧には学生の同意が必要なものがあり ます。

# 5. メール設定

案内などが掲示された場合や、パスワードを忘れた場合に、設定したメールアドレスに配信 されます。

2024/04/26(金)

0 0 **78** 0 0

お知らせがあった際、

表示されます

マイスケジュールを追加する

アイコンの右上にバッジカ

第二章 1100 - 1100 - 11000 - 11000 - 11000 - 11000 - 1100 - 1100 - 1100

○ 利限2

0.0 M

**e 1** 

(1) ポータルトップにある左上のメニュー「≡」をタップします。

(2)[個人設定(スマートフォン)]を選択し、[≤≤メール設定]をタップします。

- (3) 受信したいメールアドレスを入力し、[追加]をタップします。
- (4)入力したメールアドレスが表示されたことを確認し、 [確定する]をタップします。

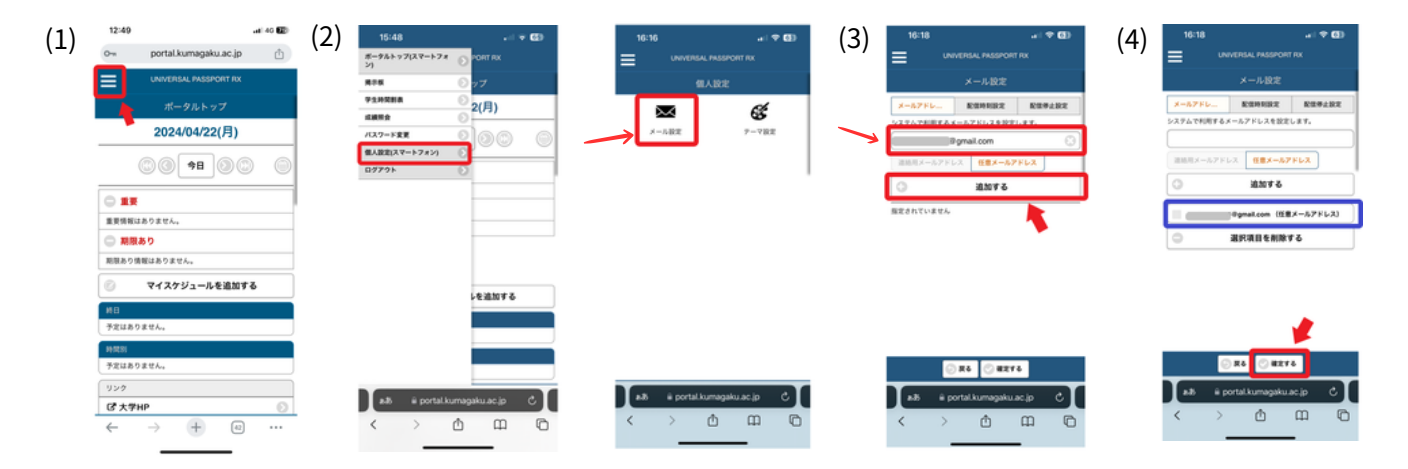

※配信時刻を設定する場合は、メール設定画面から続けて設定できます。 [配信時刻設定]をタップし、配信する時刻を選択します。 選択後は、[確定する]をタップしてください。

# Longsold, Record row X - A.B.2 X - A.B.2

ポータルトップ(スマートフォ ) PORT RX

●2(月)

 $\mathbf{\mathbf{O}}$ 

Θ

揭示板

学生時間割表

パスワード変更

個人設定(スマートフォン)

成績照会

ログアウト

# 6. パスワードを忘れた場合 スマートフォンでPC版を操作します

- (1) ログイン画面の「パスワードを忘れた方はこちら」をタップします。
- (2) [ユーザーID]と<5.メール設定>で登録していた、 [メールアドレス]を入力し、[送信]をタップします。
- (3) 入力したメールアドレスに仮パスワードが送信されますので、仮パスワードでログインしてください。
- (4) ログイン後は新しいパスワードを設定してください。

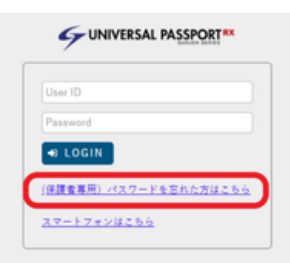

# 3.利用方法(アプリ「UNIPA」/スマートフォン用)

## 1. はじめに

## <u>セキュリティ対策について</u>

利用については、十分注意してください。

他人に利用されないように、閲覧後は必ずログアウトをしてください。

### <u>パスワードの再発行について</u>

本マニュアルの「利用方法(スマートフォン版)」「1.はじめに」をご確認ください。

また、再設定の手順はスマートフォン版<6.パスワードを忘れた場合>をご確認ください。

<u>アプリ「UNIPA」について</u>

スマートフォン版アプリ「UNIPA」では一部の機能が、 「Webブラウザ/スマートフォン版」に切り替えて利用可能と なります。その場合は、アプリからブラウザ画面へ自動的に 遷移します。

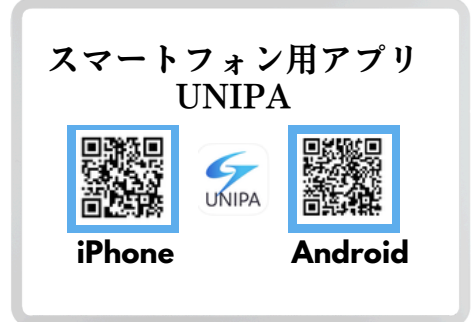

# 2. ログイン

- (1) スマートフォン用アプリ「UNIPA」のQRコードから、アプリをインストールしてください。
- (2)「URL入力画面」で次のURLを入力またはコピー&ペーストします。 https://portal.kumagaku.ac.jp/uprx/
- (3) [ユーザーID]と[パスワード]を入力して、ログインをタップしてください。
- (4)時間割が表示されます。※時間割の表示は学生の同意が必要です。

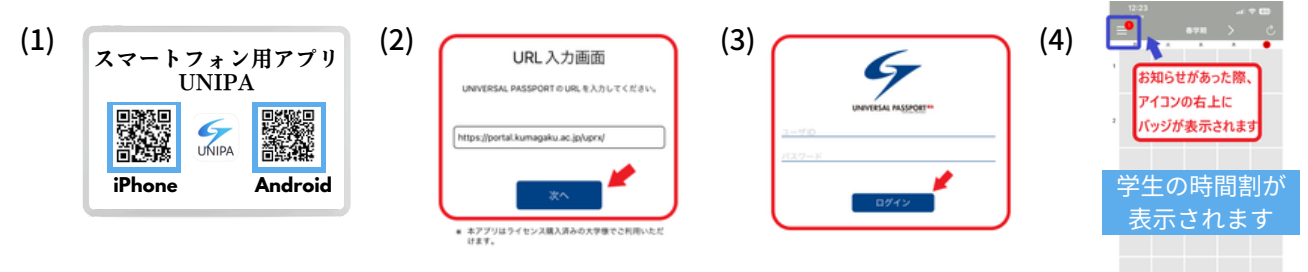

### 3.アプリから「Webブラウザ/スマートフォン版」への切り替え

(1) アプリトップにある左上のメニュー「≡」をタップすると、

メニューが表示されます。

(2)[スマホサイトへ]をタップすると、「Webブラウザ/スマートフォン版」へ 切り替わります。

※初回ご利用時は、「2.利用方法(Webブラウザ/スマートフォン版)」の 〈3.パスワード変更〉および〈5.メール設定〉を参考に設定してください。

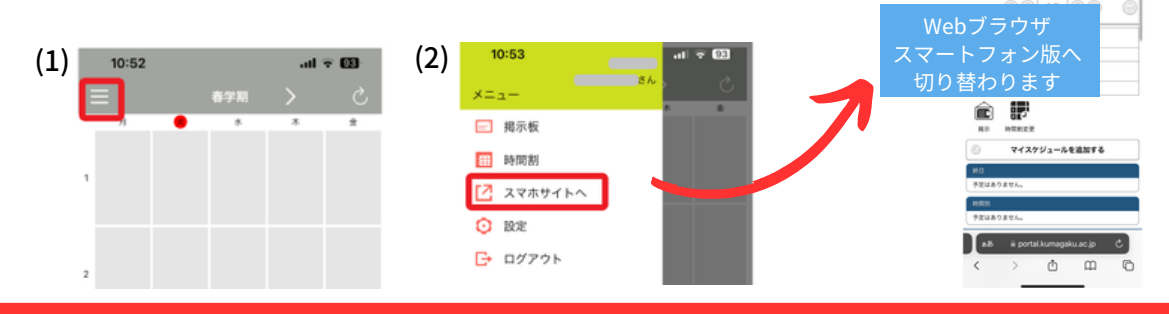